# Anleitung

# WebUntis Login

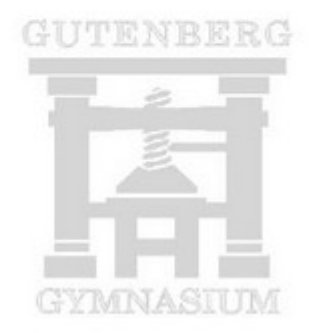

Diese Anleitung bezieht sich auf die Nutzung von WebUntis als Internetseite. Sollten Sie die Untis Mobile (App für Smartphone/ Tablet) nutzen, unterscheidet sich die Vorgehensweise an einigen Stellen.

# Inhalt

| Registrierung               |    |
|-----------------------------|----|
| Stundenplan/Vertretungsplan | 6  |
| Krankmeldung                | 7  |
| Mitteilungen                | 8  |
| Klassenarbeiten und Tests   | 10 |

# Registrierung

Bitte beachten Sie, dass die Registrierung als Erziehungsberechtigte nur möglich ist, wenn Sie die unterschriebene Einverständniserklärung abgegeben haben. Zur Registrierung können Sie nur die Emailadresse verwenden, die Sie in der Schule angegeben und hinterlegt haben.

|                                                       | $\leftarrow \rightarrow$ | C | O A https://webuntis.com |                                             | XA 😭 |
|-------------------------------------------------------|--------------------------|---|--------------------------|---------------------------------------------|------|
|                                                       |                          |   |                          |                                             |      |
| Besuchen Sie die Website <u>https://webuntis.com/</u> |                          |   |                          | Willkommen<br>bei<br>Web <mark>Untis</mark> |      |
|                                                       |                          |   |                          | Q z.8. Schulname, Stadt, Adresse            |      |
|                                                       |                          |   |                          | Meine Schule verwendet WebUntis noch nicht  |      |
|                                                       |                          |   |                          |                                             |      |
|                                                       | _                        |   |                          | App Store                                   |      |
|                                                       |                          |   |                          | Impressum Datenschutz Jobs.@.Untis          |      |

Tragen Sie "Gutenberg Gymnasium" in das Suchfeld ein und wählen Sie unsere Schule aus.

|   | Willkommen<br>bei<br>Web <mark>Untis</mark>                    |           |
|---|----------------------------------------------------------------|-----------|
| Q | Gutenberg Gymnasium                                            | $\otimes$ |
|   | Abendgymnasium Bielefeld<br>33615, Bielefeld, Gutenbergstr. 19 |           |
|   | Goethe-Gymnasium<br>76571, Gaggenau, Gutenbergstr. 6           |           |
|   | Gutenberg-Gymnasium<br>50126, Bergheim, Gutenbergstr. 2-6      |           |
|   | Gutenberg-Gymnasium<br>65187, Wiesbaden, Mosbacher Str. 1      |           |

WebUntis Login

Sie gelangen nun auf die Login Seite unserer Schule.

Hier können Sie nun die Selbstregistrierung durchführen.

Klicken Sie dazu auf "Registrieren".

| Benutzername |       |   |  |
|--------------|-------|---|--|
|              |       |   |  |
| Passwort     |       | 0 |  |
|              |       |   |  |
|              | Login |   |  |

#### WebUntis Registrierung

Beachten Sie auf der nächsten Seite nur den oberen Teil und

geben Sie die bei uns hinterlegte Emailadresse ein

und klicken Sie anschließend auf "Senden".

|   | GYMNASIUM                                                                            |
|---|--------------------------------------------------------------------------------------|
|   | Bitte geben Sie die E-Mail Adresse ein, die für Sie in<br>WebUntis hinterlegt wurde. |
|   | E-Mail Adresse                                                                       |
| , | Senden                                                                               |

Per Email erhalten Sie jetzt einen Bestätigungscode, den Sie nun eingeben müssen.

Klicken Sie anschließend wieder auf "Senden".

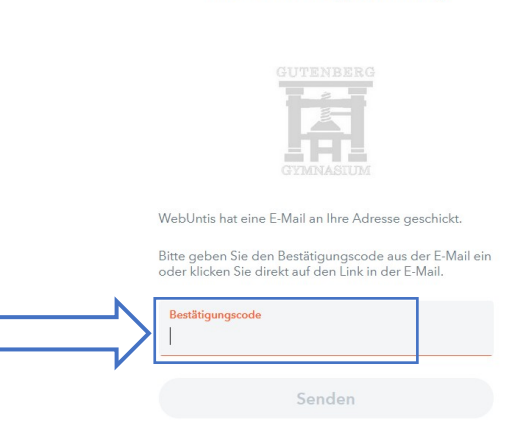

Bereits registriert? Login

WebUntis Registrierung

Sie gelangen nun auf die folgende Seite.

Dort sehen Sie als erstes mit welchem Kind

der Account verbunden ist.

Dann müssen Sie ein sicheres Passwort vergeben.

Bestätigen Sie das von Ihnen ausgewählte Passwort durch erneute Eingabe.

Notieren Sie sich das Passwort gut und klicken Sie auf "Speichern und Login".

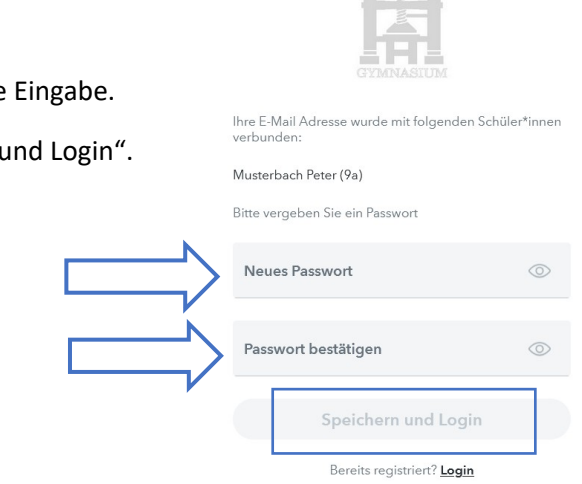

Sie haben den Registrierungsprozess nun abgeschlossen und Sie können Ihren persönlichen Elternzugang für WebUntis ab sofort nutzen. Sie erhalten per Email ebenfalls eine Bestätigung über die Registrierung, in der auch Ihr Benutzername angegeben wird.

#### WebUntis Registrierung

| Stundenplan/ Vertretungsplan                                         |      | WebUntis<br>GUTENBERG-GYMNASIUM<br>BERGHEIM<br>2024/2025 |
|----------------------------------------------------------------------|------|----------------------------------------------------------|
|                                                                      |      | Heute                                                    |
| Loggen Sie sich zunächst mit Ihren Benutzerdaten auf der Website ein | Eg   | Übersicht                                                |
| und wahlen Sie auf der linken Selte "Wein Stundenplan" aus.          |      | Mitteilungen                                             |
|                                                                      |      | Mein Stundenplan                                         |
|                                                                      | ±    | Mein Stundenp BETA                                       |
|                                                                      | ÷::• | Weitere Stundenpläne                                     |
|                                                                      | :::? | Weitere Stunde BETA                                      |

Sollten Sie mehrere Kinder an unserer Schule haben, klicken Sie auf den Namen des Kindes, dessen Stunden- und Vertretungsplan Sie ansehen möchten.

| Krankmeldung                                                               |           | WebUntis<br>GUTENBERG-GYMNASIUM<br>BERGHEIM<br>2024/2025 |
|----------------------------------------------------------------------------|-----------|----------------------------------------------------------|
| Über Webuntis können Sie Krankmeldungen Ihres Kindes online vornehmen.     |           | Heute                                                    |
| Loggen Sie sich dazu zunächst mit Ihren Benutzerdaten auf der Website ein. | Ed        | Übersicht                                                |
| Wählen Sie auf der linken Seite "Abwesenheiten" aus.                       | $\square$ | Mitteilungen                                             |
|                                                                            |           | Mein Stundenplan                                         |
|                                                                            | 1<br>2    | Mein Stundenp BETA                                       |
|                                                                            | ::0       | Weitere Stundenpläne                                     |
|                                                                            | ::0       | Weitere Stunde BETA                                      |
|                                                                            | 묨         | Abwesenheiten                                            |

Sollten Sie mehrere Kinder an unserer Schule haben, klicken Sie zuerst auf den Namen des Kindes, dessen Abwesenheit sie melden möchten.

Klicken sie nun unten auf "Abwesenheit melden".

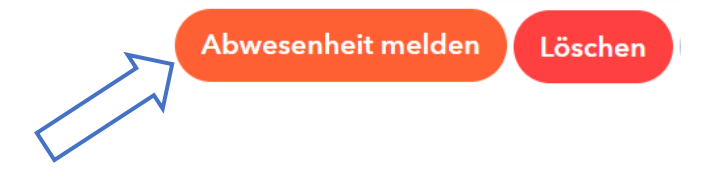

Geben Sie in dem sich neu öffnenden Fenster den Zeitraum (Datum und Uhrzeit: von / bis) der Krankmeldung ein. Wählen Sie den Abwesenheitsgrund "Krank" und klicken Sie anschließend auf die "Speichern".

| Zeitraum          |  |
|-------------------|--|
|                   |  |
| Abwesenheitsgrund |  |
| Select            |  |
| Anmerkung         |  |
|                   |  |

Die Abwesenheit wird nun an die Schule übermittelt und ins System übernommen.

Sollte Ihnen ein Fehler unterlaufen sein, haben sie noch 60 Minuten Zeit, die Abwesenheitsmeldung zu bearbeiten.

Sie können anschließend den Status einsehen und so erkennen, ob die Abwesenheit vom Klassenlehrer\*in entschuldigt wurde.

# Mitteilungen

Durch die Kommunikation über systeminterne Mitteilungen haben Sie mit WebUntis die Möglichkeit, die Lehrkräfte Ihres Kindes anzuschreiben bzw. von diesen kontaktiert zu werden. WebUntis Loggen Sie sich dazu zunächst mit Ihren Benutzerdaten auf der Website ein. **GUTENBERG-GYMNASIUM** BERGHEIM Wählen Sie auf der linken Seite "Mitteilungen" aus. 2024/2025 Heute Egi Übersicht M Mitteilungen 樹 Mein Stundenplan  $\square$ Posteingang Sie sehen nun eine Übersicht über alle Mitteilungen. M Gesendet 5 Entwürfe Auf der rechten Seite sehen Sie eingegangenen Mitteilungen. Posteingang Diese können Sie durch Anklicken öffnen. Durch einen Klick auf die Schaltfläche können Sie eine neue Mitteilung senden. + Neu Zum Schreiben einer Nachricht öffnet sich ein neues Fenster. **Neue Mitteilung** X An Betref Speichern 0 Abbrechen Senden Um den Empfänger einzugeben, klicken Sie neben an auf das + und wählen Sie durch Eingabe des Namens, die Lehrkraft aus, an die Sie eine Mitteilung senden möchten. Empfänger\*innen

Schreiben Sie nun Ihre Nachricht und klicken sie anschließen auf "Nachricht senden".

Q Suche Lehrkräfte

# Klassenarbeiten und Tests

Bitte beachten Sie, dass die Lehrkräfte ggf. mit den Schülern von WebUntis abweichende Vereinbarungen treffen.

Loggen Sie sich dazu zunächst mit Ihren Benutzerdaten auf der Website ein. WebUntis **GUTENBERG-GYMNASIUM** Wählen Sie auf der linken Seite "Prüfungen" aus. BERGHEIM 2024/2025 Übersicht Egi M Mitteilungen Mein Stundenplan Mein Stundenp... BETA E: Weitere Stundenpläne t in Weitere Stunde... BETA 믁 Abwesenheiten

Sie sehen nun eine Übersicht, über die Termine, an denen Klassenarbeiten oder Tests geplant sind.

Haben Sie mehrere Kinder an der Schule, klicken Sie auf den Namen des Kindes, dessen Prüfungsplan Sie aufrufen möchten.

Ē

Prüfungen

Alternativ können Sie Klassenarbeiten und Tests auch im Stundenplan daran erkennen, dass das entsprechende Fach an dem Tag mit einem gelben Rahmen markiert ist.